# BANE NOR

### eSAM - http://esam.bim2share.no

#### ✓ Log in using your email address

| eSAM Downloads User conditions                                                                            | More information 👻 Contact                                                                                                    | Version 🕀 🏶                                               |
|----------------------------------------------------------------------------------------------------|----------------------------------------------------------------------------------------------------|-----------------------------------------------------------|
| eSAM - Exterr                                                                                             | al collaboration for Bane NOR                                                                                                    |                                                           |
| What are you doir                                                                                         | Log in                                                                                                    |                                                           |
| Byggeweb P<br>Documents/dat<br>- for drawings, models and administrat<br>(Also known as Docia Project for | Password       Extended W         Log in       ☑ Remember user name         Forgot username/password?       ect files and models         Get a user       Image: March 100 models | Orkspace                                                  |
| Byggeweb Ca<br>Registratior<br>- in the field on maps/drawings wit<br>(Also known as Docia Capture for    | Close Arbeidsflyt/V<br>kflow and work proc<br>inglish speaking users)<br>VO<br>DVO                                                                                                | Vorkflow<br>:esses<br>TQ (Technical quieries)<br>and more |

## BANE NOR

### eSAM - http://esam.bim2share.no

#### ✓ Forgot your password?

| E2VIAl nomiloage real conditions more intollingtion + Contact                                                                                                    | Version 🔂 💀                                                                            |
|----------------------------------------------------------------------------------------------------|----------------------------------------------------------------------------------------|
| eSAM - External collaboration for Bane N                                                                                                    | IOR                                                                                    |
| This is the Bane NOR ext<br>Login to Byggeweb/Docia                                                                                                    | d BIM2Share                                                                            |
| What are you doir                                                                                                    |                                                                                        |
| Byggeweb P<br>Documents/dat<br>- for drawings, models and administrat<br>(Also known on Docis Design for a set for a set | Extended Workspace<br>Portal<br>rface for Byggeweb Project and local<br>achine/server. |
| Forgot username/password?<br>Get a user<br>User conditions                                                                                                    | ct files and models regardless of location.                                            |
| Byggeweb C                                                                                                    | rbeidsflyt/Workflow                                                                    |
| Registration Close kf                                                                                                    | low and work processes                                                                 |
| (Also known as Docia Capture for English speaking users) VO<br>VO                                                                                                    | <ul> <li> and more</li> </ul>                                                          |

# BANE NOR

## eSAM - http://esam.bim2share.no

- Enter your email address
- Click the «Request new password» button

| running logether                                                                                                    |
|----------------------------------------------------------------------------------------------------|
| E-mail address                                                                                                    |
| support@byggeweb.no                                                                                                    |
| Request new password<br>Forgotten passwords will not be reissued. However, you can<br>replace a forgotten password with a new password by |
| entering your email address, and then following the<br>instructions in the message you receive.                                           |
| Perform login                                                                                                    |
|                                                                                                    |

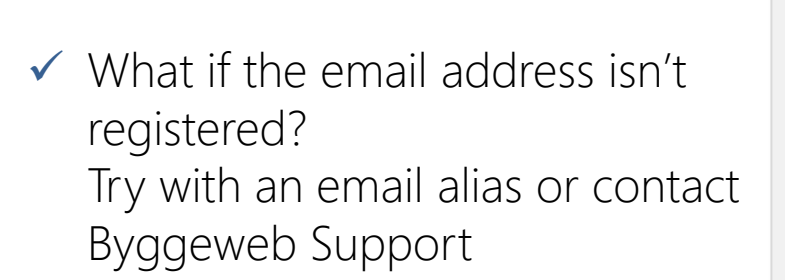

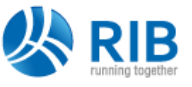

#### **Request sent**

Please wait until you receive the email that allows you to change your password, and then follow the instructions contained in it. The email should arrive shortly (usually within 5 or 10 minutes).

#### support@byggeweb.no

Please check that the receiving address above is correct. If the email is not received, the email address is not registered by DOCIA and therefore cannot be used. For further help, please contact DOCIA by e-mail at info@docia.com or by calling +45 35 245 250. We will need to know your name and the name of your company.

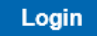

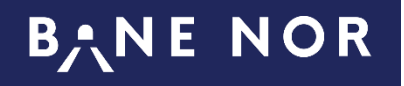

### eSAM - http://esam.bim2share.no

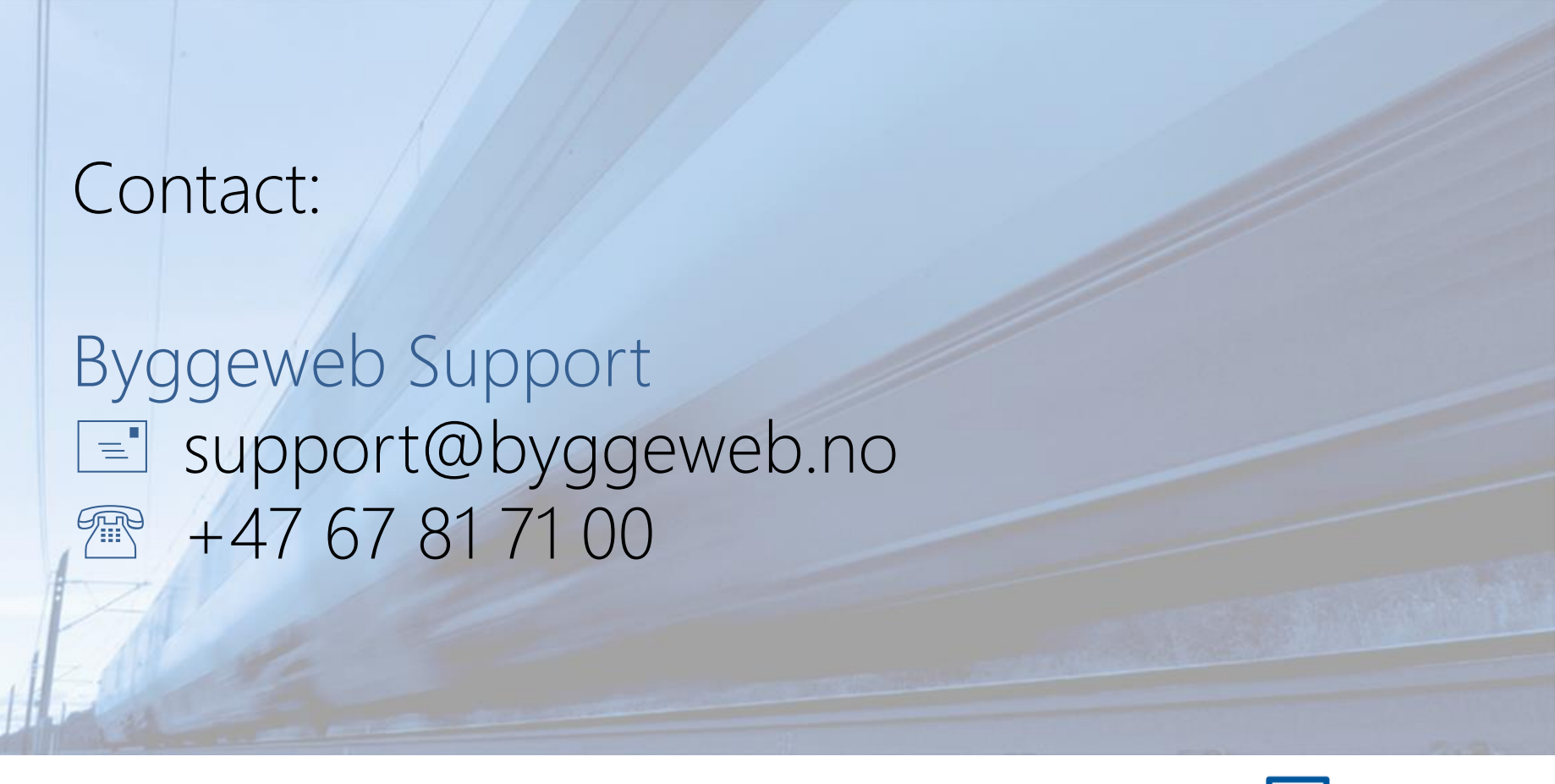

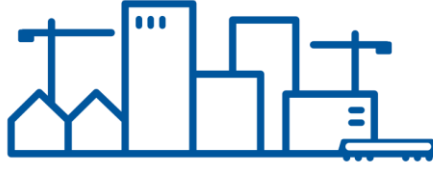